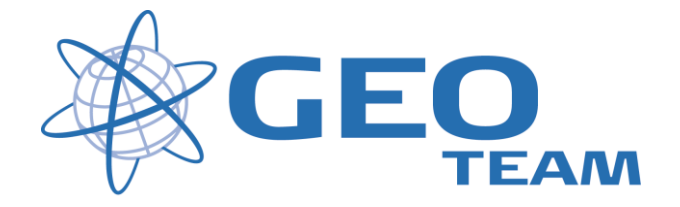

### Brugervejledning Opret nyt job.

januar 2008

Per Dahl Johansen

GEOTEAM A/S

Pdj@geoteam.dk

## 1 GPS MENU

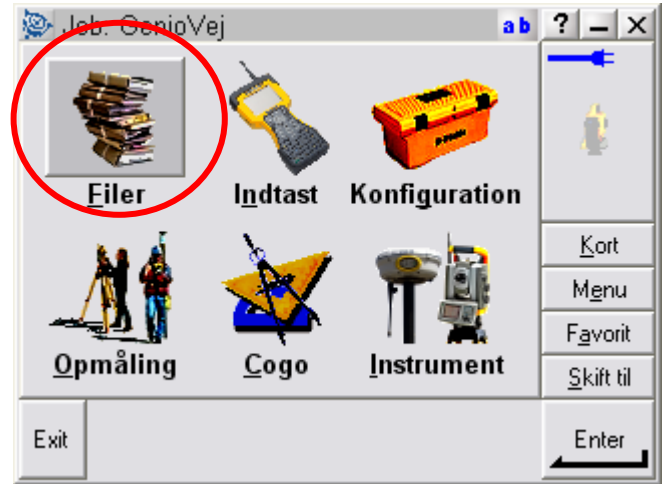

Figur 1 Hovedmenu

(

### Hvad kan man i hovedmenuen ??

| "Filer"         | Her finder du alt vedr. opsætning af job, punktoverblik, kvalitetskontrol af målte data samt ind-<br>og udlæsning af data til computeren på kontoret.                                                     |
|-----------------|----------------------------------------------------------------------------------------------------|
| "Indtast"       | Her indtaster du koordinater til nye punkter, noter til målingen samt opretter linier og cirkler mv.                                                                                                    |
| "Konfiguration" | Her indstiller du alle de standardopsætninger, du ønsker at instrumentet benytter hver gang, der udføres en opgave. F.eks. lyd/ikke lyd, punktnummerering, tolerance størrelser ved afsætning m.m.        |
| "Opmåling"      | Her opmålingsstil til den aktuelle opmåling og afsætning                                                                                                    |
| "Cogo"          | Her kan beregnes arealer, afstande, kurver, retninger, utilgængelige punkter mv.                                                                                                    |
| "Instrument"    | Her finder du oplysninger om dit instrument samt andre funktioner. De fleste funktioner styres nemmere og hurtigere fra Ikonerne, der altid er vist i øverste højre hjørne under batteri status ikonerne. |
|                 | Desuden er der de 4 lynmenuer – "Kort", "Menu", "Favoritter" og "Skift til";                                                                                                    |
| "Kort"          | Viser det aktuelle job på et kort, hvor der kan zoomes og vælges punkter, der skal afsættes.                                                                                                    |
| "Menu"          | Sender dig altid tilbage til hovedmenuen, uanset hvilket program du måtte befinde dig i.                                                                                                    |
| "Favoritter"    | Er stedet, hvor de mest brugte menuer kan gemmes. Der kan de så vælges direkte.                                                                                                    |
| "Skift til"     | Er stedet, hvor der kan skiftes mellem alle de menuer, der måtte være åbne.                                                                                                    |

# 2 Opret nyt Job

Oprettelse af et nyt job (som f.eks. til en skabelon) sker i menuen: "Filer – Nyt job"

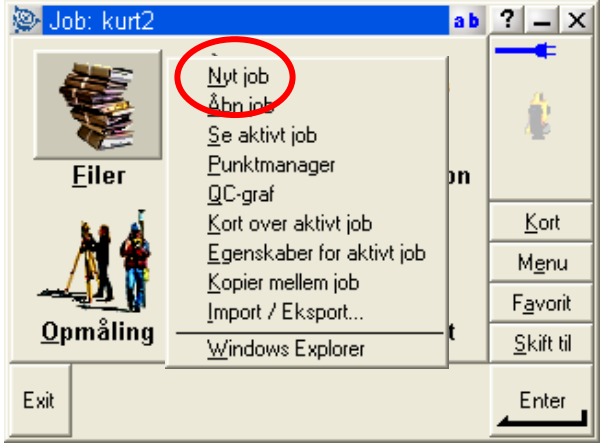

Figur 2 Hovedmenuen - Filer

I menuen "Nyt job" skal man først angive et jobnavn og angive hvilken mappe jobbet skal placeres i. Dernæst vælges koordinatsystem og evt. kodebibliotek.

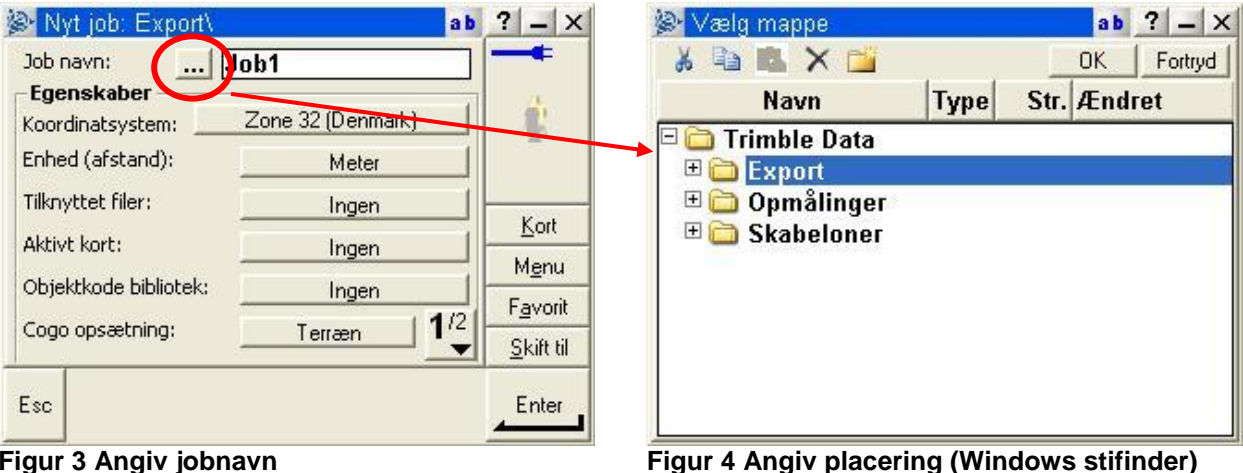

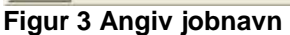

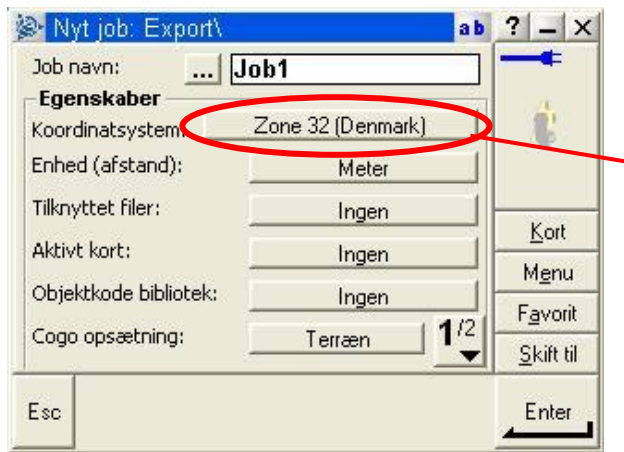

| Se Vælg koordinatsystem  | ab ? - ×          |
|--------------------------|-------------------|
| Vælg koordinatsystem     | -                 |
| C Kun Skalafaktor        |                   |
| 🖸 Vælg fra bib.          |                   |
| Indtast parametre        | <u>K</u> ort      |
| C Ingon projektion/datum | M <u>e</u> nu     |
| ingen projekton/uatum    | F <u>a</u> vorit  |
|                          | <u>S</u> kift til |
| Esc                      | Næste             |

Figur 5 Vælg koordinat system

Figur 6 Marker "Vælg fra bibliotek"

#### F.eks. Koordinatsystem Dk System 2000.

Består af UTM og KP2000.

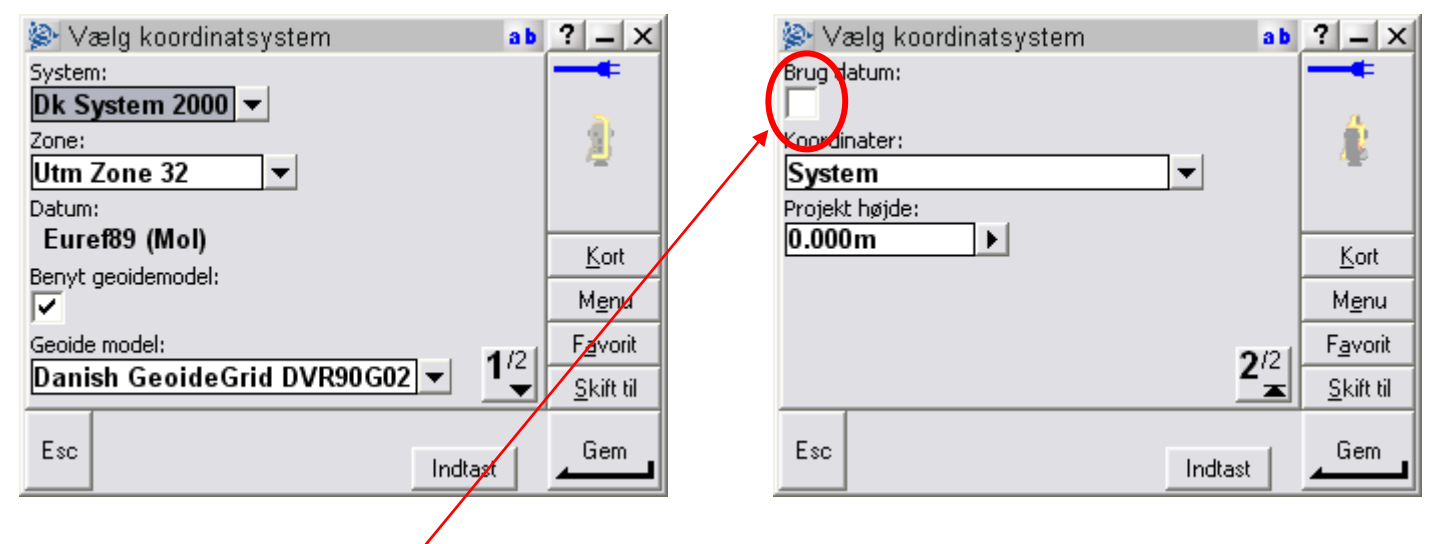

Figur 7 UTM zone 32 (Euref89) med højdereferencen DVR 90 (OBS! Brug datum må ALDRIG være vinget af)

Eller Koordinatsystem Dk System 34.

| 👺 Vælg koordinatsystem 🔹 a b      | ? _ ×            | 👺 Vælg koordinatsystem 🛛 🔹 a b | ? _ ×            |
|-----------------------------------|------------------|--------------------------------|------------------|
| System: Zone:                     |                  | Koordinater:                   |                  |
| Dk System34 🔻 Jylland-XY 💌        |                  | System 💌                       | л                |
| Benyt geoidemodel:                |                  | Projekt højde:                 |                  |
| ✓                                 |                  | 0.000m                         |                  |
| Geoide model:                     |                  |                                |                  |
| Danish GeoideGrid DVR90G02 🔻 Kort |                  |                                | Kort             |
| Brug datum:                       | <u></u>          |                                |                  |
|                                   | M <u>e</u> nu    |                                | M <u>e</u> nu    |
| Datum system :                    | F <u>a</u> vorit | <b>e</b> /21                   | F <u>a</u> vorit |
| TDK343                            | SLift fil        | <b>2</b> <sup>12</sup>         | Shift fil        |
|                                   |                  |                                | <u>J</u> Kittu   |
| Fee                               | Gem              | Fsc (                          | Gem              |
| Indtast                           |                  | Indtast                        |                  |
|                                   |                  |                                |                  |

Figur 8 System 34 - Jylland med minus foran Øst (X) med højdereferencen DVR 90 OBS! Brug datum skal ALTID være vinget af - datum system TDK34J ("J" for Jylland))

| Øvrige Job egenskaber                                       | Her                                                         |
|-------------------------------------------------------------|-------------------------------------------------------------|
|                                                             | - vælger du enheder, f.eks gon                              |
| Nyt job: Vejledning                                         | - tilknytter du filer (.txt elle. csv)                      |
| Egenskaber<br>Koordinatsystem: KP2000 Jylland (Dk System 20 | - tilknytter du baggrundsfiler                              |
| Enhed (afstand): Meter                                      | - tilknytter du kodebibliotek                               |
| Tilknyttet filer: Ingen                                     | - Cogo opsætning - her defineres koordinataksernes retning. |
| Aktivt kort: Ingen Menu                                     | arealberegnings-fladen osv                                  |
| Objektkode bibliotek: VandGraf_Hvidovre0 Favorit            |                                                             |
| Cogo opsætning: System                                      | 🍥 Job egenskaber 🛛 ab ? 🗕 🗙                                 |
| Esc OK                                                      | Reference: ?                                                |
|                                                             | Beskrivelse: ?                                              |
|                                                             | Operatør: ?                                                 |
|                                                             | Noter: ?                                                    |
| Ved at trykke på sideskift                                  | <u></u>                                                     |
| får du mulighed for at                                      | Menu                                                        |
| jobbet og dig selv.                                         | Favorit                                                     |
| ,                                                           | 2/2                                                         |
| Figur 9 Job egenskaber for aktive job                       | ОК                                                          |

I egenskaber for dit Job kan du f.eks. tilknytte filer/Jobs, vælge baggrundsfiler og kodebibliotek samt sætte koordinataksernes omløbsretning

Det er således muligt at tilknytte en fil under "Tilknyttet filer". Dette gør det muligt at måle i ét job, mens fikspunkter/afsætningspunkter ligger i en job/fil. Vær opmærksom på, at punkter der findes i det aktuelle job benyttes uanset om de også findes i den tilknyttede fil og uanset hvilken kvalitet de har. Filformatet for tilknyttede filer kan både være en komma separeret tekstfil, og en Trimble jobfil.